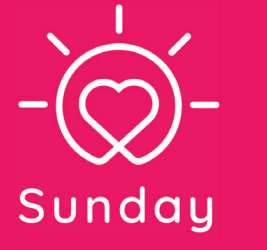

**USER GUIDE** 

English

## Hello and welcome to Sunday! 🕵

Ready to share love and happiness?

Follow the guide to set up your personalized TV channel.

Any questions?

Go to www.sunday.love/support Email: contact@sunday.love

Join the Sunday community

@sundayweloveyou www.sunday.love

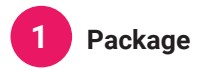

Sunday includes:

- 1 Sunday Box
- 1 HDMI extender
- 1 power supply
- 1 Sunday Remote
- 2 AAA batteries
- The free Sunday app
- Love, sun and happiness 🛛 💜

### INTERNET CONNECTION

An internet connection is required to: > download the Sunday app > set up the Sunday Box > share photos and videos from the Sunday app > update the Sunday app

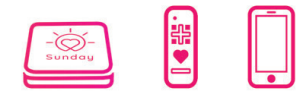

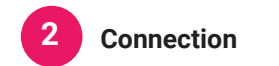

To start:

 Insert the AAA batteries into your Sunday Remote.

• The power supply provides power to the Sunday Box. One end plugs into the Sunday Box and the other end plugs into the power supply.

 Connect the HDMI extender to the TV first, then to the Sunday Box.

| Power | -Ö-<br>Sunday |  |
|-------|---------------|--|
|       |               |  |

3 Setup

Turn on the TV and select the HDMI source with your usual remote control. With the **Sunday Remote** in hand follow instructions broadcasted on TV:

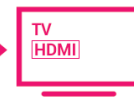

> choose your language > select the WIFI network > enter the password if there is one

No WIFI? Magic! It works too! All info here: sunday.love/support

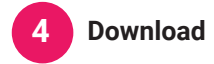

Now it's time to **download and install the Sunday** app on your smartphone.

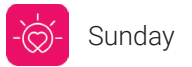

Available for free on the stores (Google Play, App Store).

Once you sign in, **create your first Tribe** and invite your loved ones to join!

The creation of a Tribe is only available with a Sunday Box.

Elementary my dear Watson!! 🧐

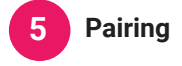

**6 symbols** will show up on your TV!

Warning: do not disconnect the Sunday Box during the connection step!

Last step!

To connect the Sunday Box to your Tribe, copy them into the Sunday app.

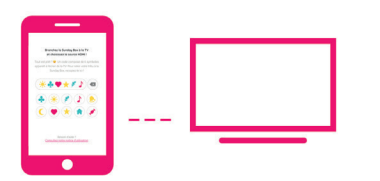

Choose a name for your Tribe, visible to all members and will appear as " Tribe of [the name of your choice] "

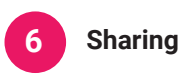

📸 Help your 'Tribe Leader' to enjoy the most of it by shooting your photos in high quality.

\_\_\_\_\_

-----

For this: tilt your smartphone horizontally.

The photos and videos will be taken in a landscape format

Hint: turn on the 'auto rotate' mode on your smartphone

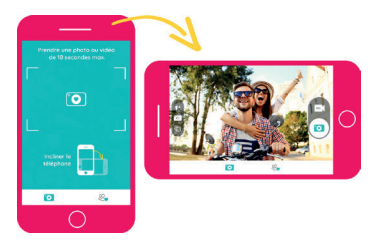

Congrats! You are ready to share your photos and videos with sweet words. 💌 Let's go!

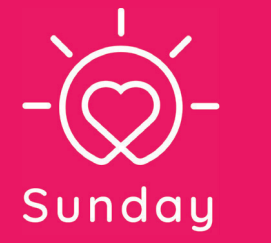

# GUIDE D'UTILISATION

Français

## Bonjour et bienvenue chez Sunday ! 😂

Prêt à partager de l'amour et du bonheur ?

Suivez le guide pour installer votre chaîne TV personnalisée.

### Des questions ?

Rendez-vous sur : www.sunday.love/assistance Email : contact@sunday.love

Rejoignez la communauté Sunday

@sundayweloveyou www.sunday.love

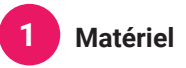

Sunday comprend :

- Une Sunday Box
- Son câble HDMI
- Son câble d'alimentation
- Une Télécommande Sunday
- Deux **piles AAA** pour l'alimenter
- L'application mobile Sunday
- De l'amour, du soleil et du bonheur ! 💚

### CONNEXION INTERNET

Une connexion Internet est obligatoirement requise pour : > télécharger gratuitement l'application mobile Sunday > configurer la Sundav Box > partager des photos et des vidéos depuis l'application mobile Sunday > mettre à jour l'application mobile Sunday

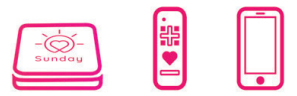

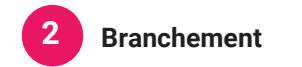

Pour commencer :

 Insérez les piles AAA dans la Télécommande Sunday.

 Branchez la Sunday Box à une prise de courant à l'aide du câble d'alimentation.

• Utilisez le câble HDMI pour brancher la Sunday Box au port HDMI de la TV.

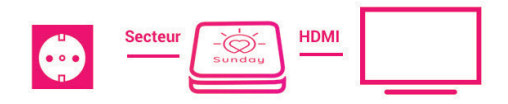

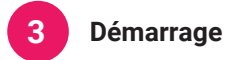

Allumez la TV et sélectionnez la source HDMI avec votre télécommande habituelle.

Avec la Télécommande Sunday en main, préparez-vous à suivre les indications sur la TV :

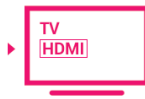

> choisissez votre langue > sélectionnez le réseau WIFI > saisissez le mot de passe WIFI

Pas de WIFI ? Magie ! Ça marche aussi ! Toutes les infos ici : www.sunday.love/assistance

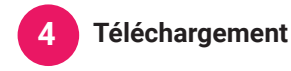

Il est temps de télécharger et d'installer l'application mobile Sunday sur un téléphone mobile.

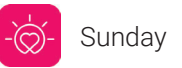

Elle est disponible gratuitement sur les stores (Google Play, App Store) et permet de créer votre profil personnel.

Une fois votre inscription faite, **vous allez pouvoir** créer votre première Tribu !

Important : la création d'une Tribu ne peut se faire qu'avec une Sunday Box.

Élémentaire mon cher Watson !! 🧐

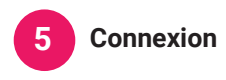

de la TV

Un **code composé de 6 symboles** apparaît à l'écran

Pour relier la Sunday Box à votre Tribu, **recopiez-le** dans l'application mobile Sunday ! Attention : ne débranchez pas la Sunday Box pendant toute la phase de connexion !

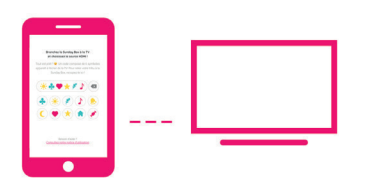

Dernière étape !

Choisissez un nom pour votre Tribu, il sera

accessible à tous les membres et apparaîtra sous la forme de "Tribu de *[le nom de votre choix]* "

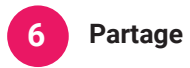

Pour que votre 'Chef de Tribu' profite au maximum de vos envois sur sa TV. inclinez votre téléphone mobile à l'horizontal.

Les photos et vidéos seront prises au format paysage.

Indice : activez le mode 'rotation auto' de votre téléphone.

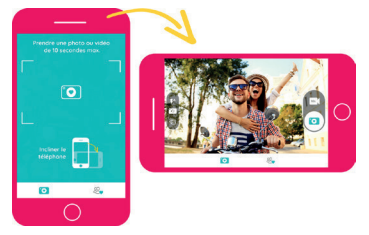

Félicitations ! Tout est maintenant en place pour partager vos photos et vos vidéos accompagnées d'un mot doux.. 💓 À vous de jouer !

\_\_\_\_\_